### **TUTO ROLSKANET**

# INSCRIPTION MANIFESTATION

## **REGISTRATION FOR FOREIGNERS**

Saison 2024/2025

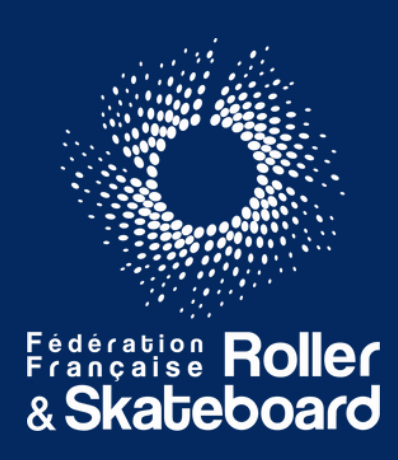

## PREAMBULE

Pour vous inscrire à une compétition Fédérale Française vous devez créer un compte **My.Rolskanet**. Vous devez également souscrire à une **assurance journalière.** Quand ce compte sera créé vous pourrez à tout moment vous connecter pour vous réinscrire à une autre compétition Fédérale Française.

To register for a French Federal competition you must create a **My.Rolskanet** account. You must also take out **daily insurance.** When this account is created, you can log in at any time to re-register for another French Federal competition.

#### Rendez-vous sur : <u>https://my.rolskanet.fr</u>

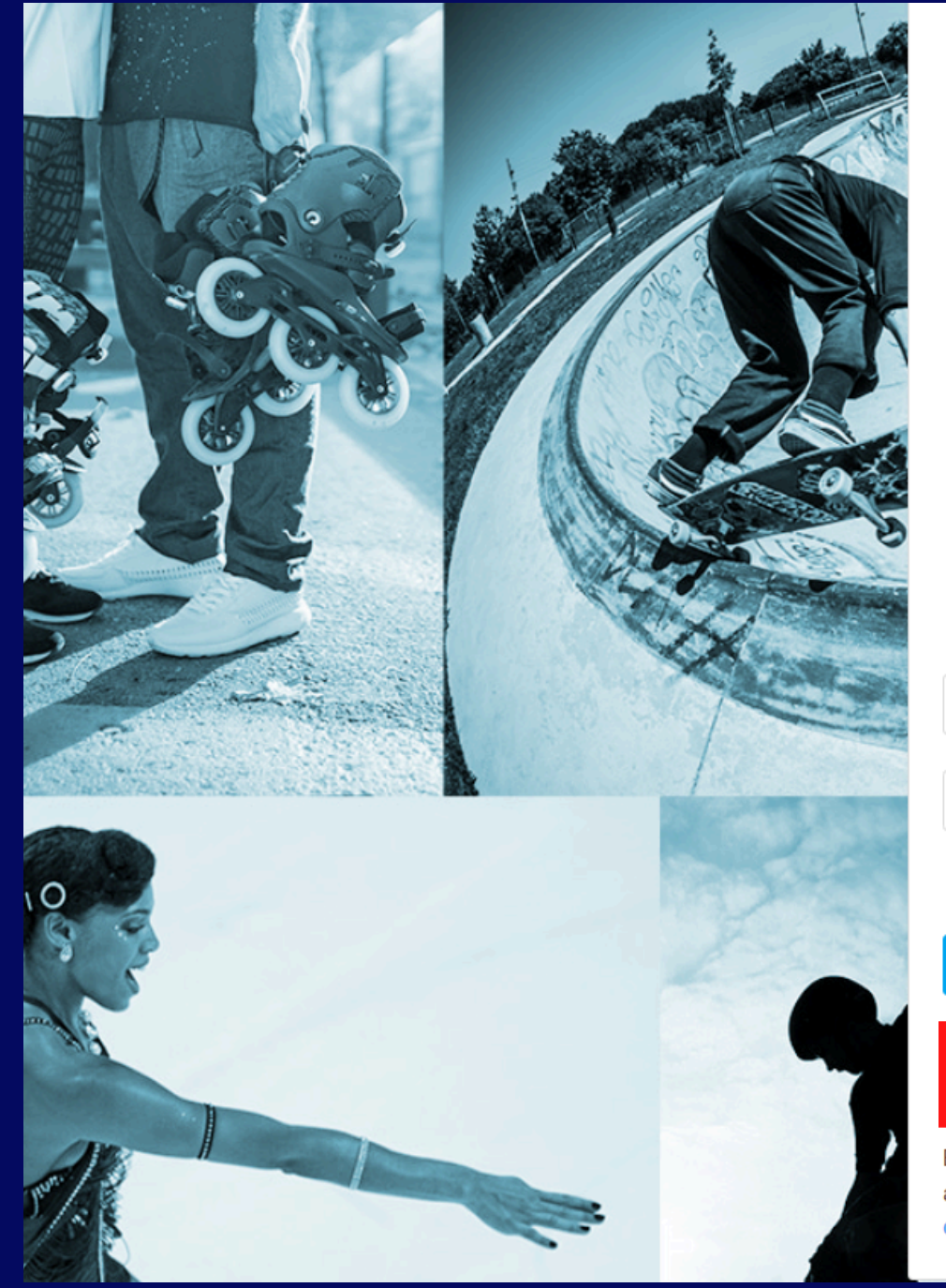

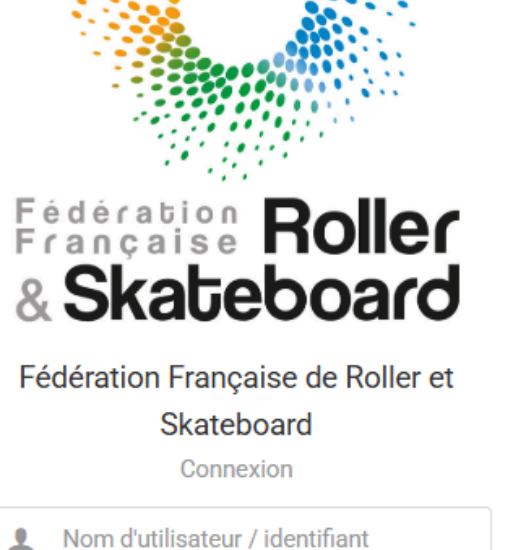

Mot de passe

Mot de passe oublié ?

0

Me connecter 🔶

Première visite sur Rolskanet ou création de compte 🄶

En continuant vous confirmez être en accord avec nos conditions d'utilisation et l'utilisation des cookies

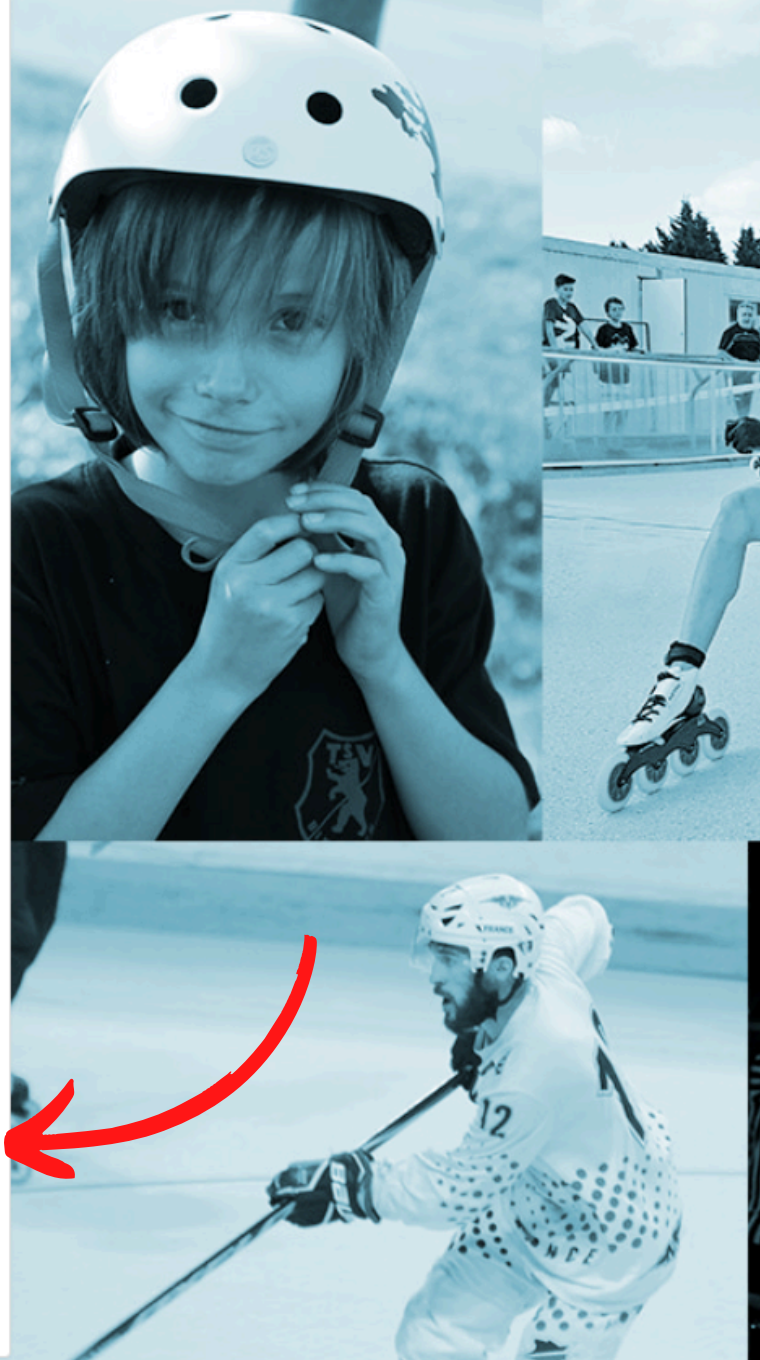

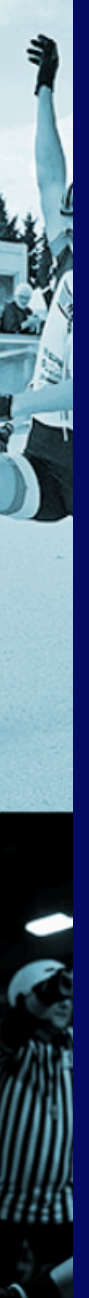

#### Click on the tab "Première visite sur Rolskanet ou création de compte"

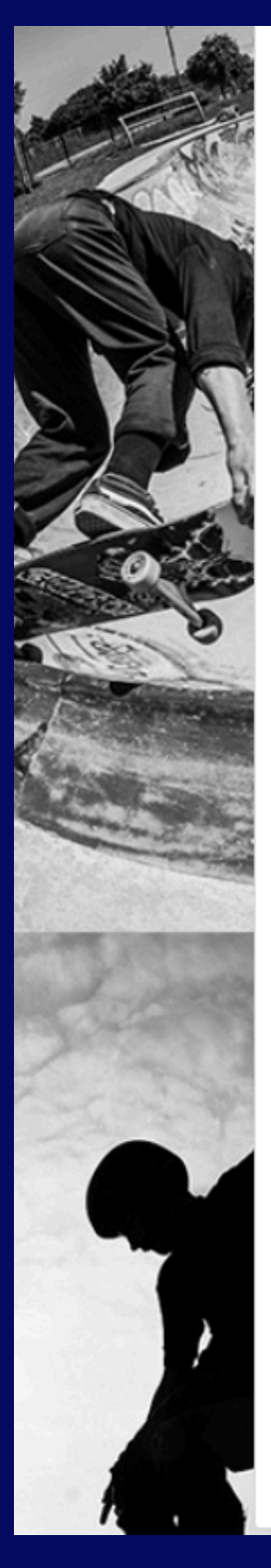

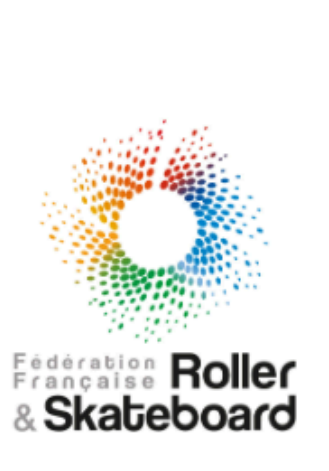

Si vous n'avez jamais été adhérent de la Fédération Française de Roller et Skateboard, vous pouvez créer votre compte. Au cas où vous êtes ou avez déjà été adhérent de la Fédération Française de Roller et Skateboard, vous pouvez activer votre compte ou retrouver vos identifiants pour accéder à vos informations personnelles

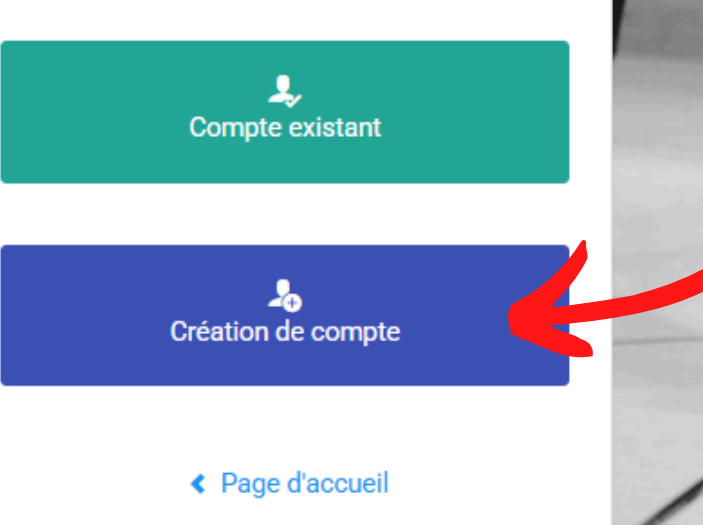

Click on "Création de compte"

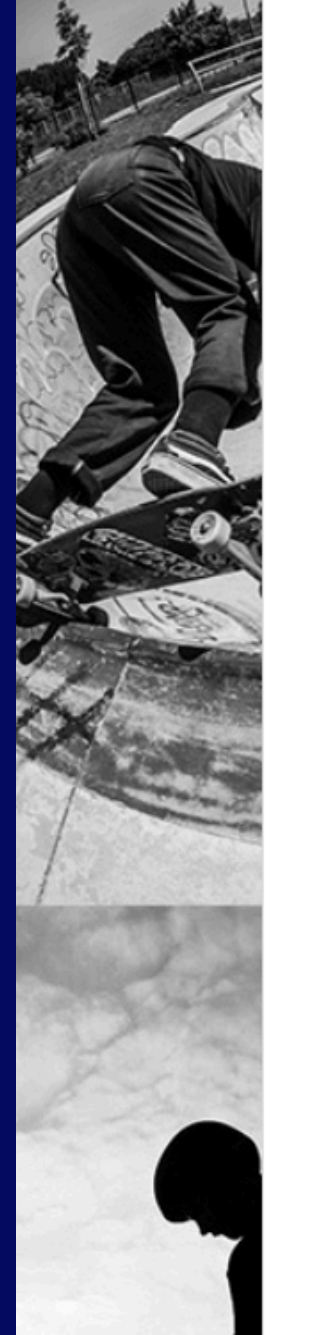

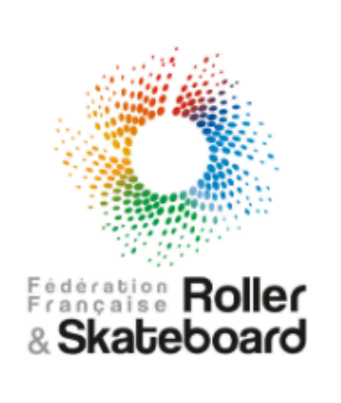

création de votre compte.

| <b>!</b> | Nom         |           |
|----------|-------------|-----------|
|          | Prénom      |           |
|          | Date de r   | naissance |
| Au foi   | rmat : JJ/I | MM/AAAA   |
| <        | Retour      | Créer n   |

#### Nouveau compte

Complétez l'ensemble des informations ci-dessous afin de commencer la

|    | / ٨ | л | л | л |
|----|-----|---|---|---|
| 17 | A   | A | A | Α |

Créer mon compte

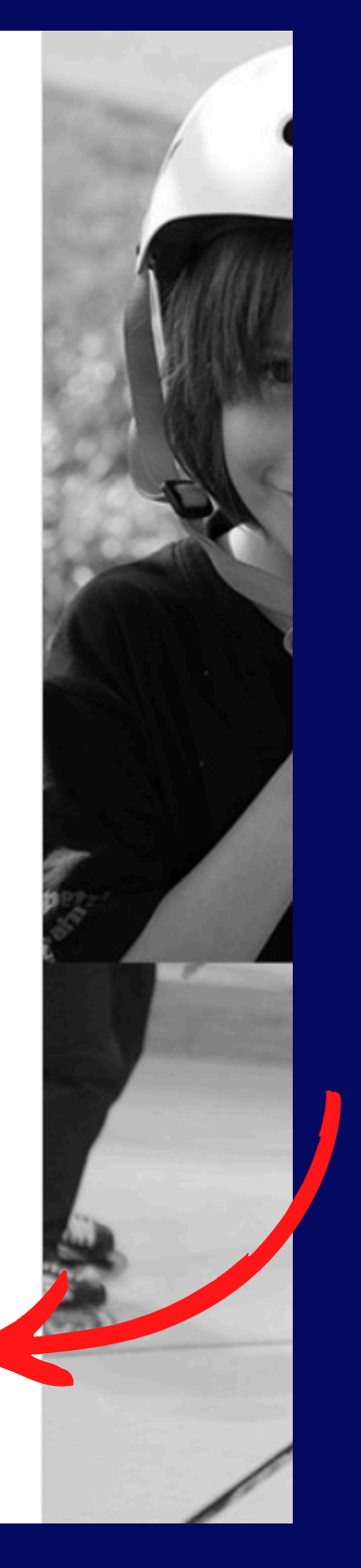

Enter your last name, first name and date of birth then click on "Créer mon compte"

| L CIVILITÉ DE LA PERSONNE                                     |                             | ♀ HONORABILITÉ                                |
|---------------------------------------------------------------|-----------------------------|-----------------------------------------------|
| Civilité *                                                    |                             | Lieu de naissance                             |
| Nom *                                                         | Prénom *                    | Département de naissance Commune de naissance |
| Pronom d'usage                                                | Prénom d'usage              | Ø ADRESSE POSTALE                             |
| Nom de famille de naissance                                   | Date de Naissance *         | Bâtiment Escalier                             |
|                                                               |                             | N° Voie Type Voie                             |
| lationalité *                                                 | Nationalité secondaire      | Nom de la voie                                |
| dresse E-mail *                                               | Adresse E-mail secondaire   |                                               |
| @                                                             | @                           | Code Postal * Commune *                       |
| éléphone                                                      | Téléphone mobile            | Pays *                                        |
| éléphone secondaire                                           | Téléphone mobile secondaire | · · ·                                         |
| a personne est-elle en situation de<br>nandicap ?<br>Oui ONON | •                           |                                               |

Complete all the requested fields then click "Save". You will then receive a link in your email to log in and set your password.

After that, you will be able to log in.

#### Go to: <u>https://my.rolskanet.fr</u> and log in with your username and password

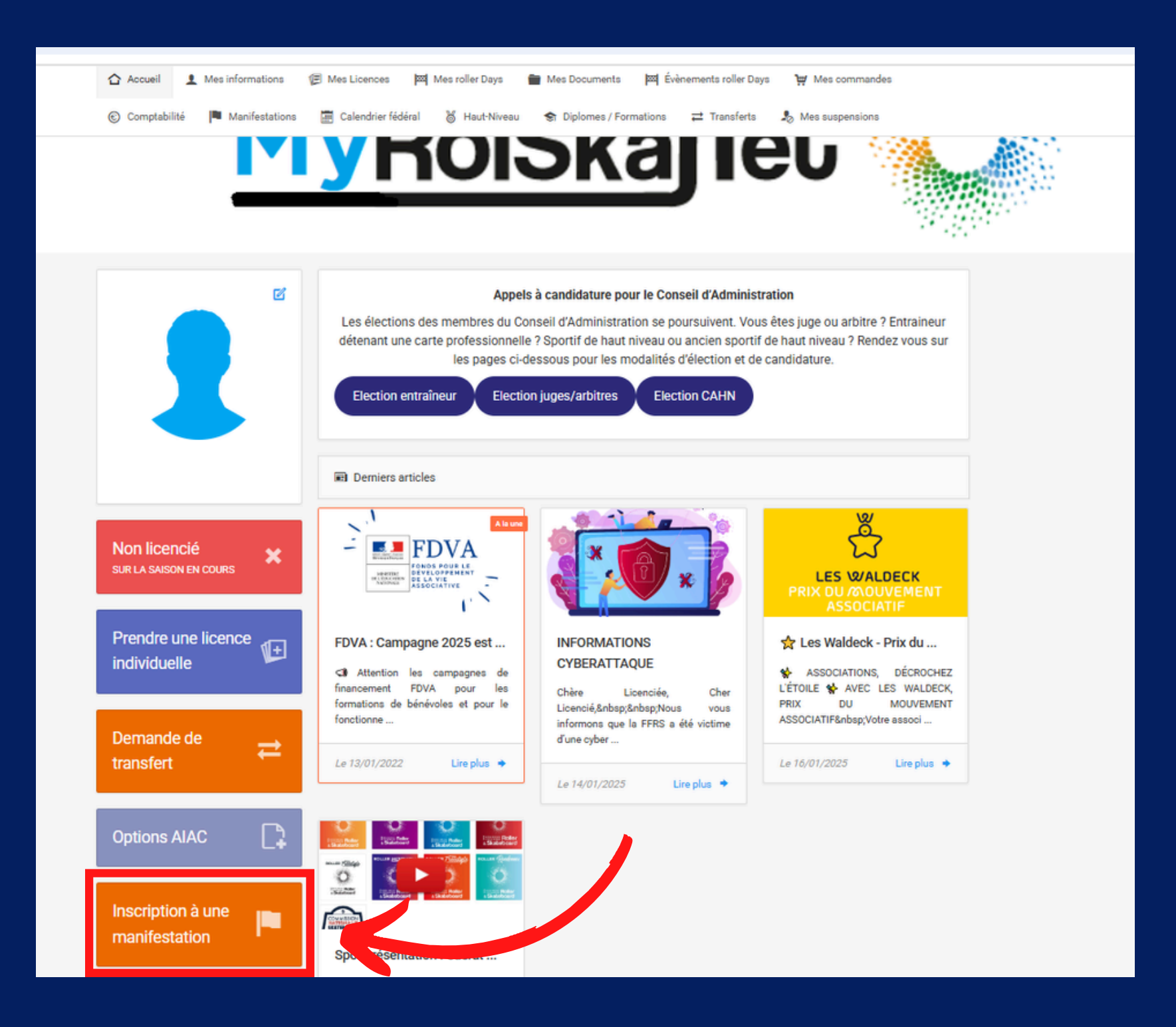

Click on "Inscription à une manifestation"

| A partir du                                                              | Structure                                               | Type de manifestation                                                                       |      |
|--------------------------------------------------------------------------|---------------------------------------------------------|---------------------------------------------------------------------------------------------|------|
| 24/01/2025                                                               | Filtre structure                                        | En 💌                                                                                        | Choo |
| Discipline                                                               | Inscriptible                                            |                                                                                             | Sara |
| Trottinette                                                              | - E Oui                                                 | •                                                                                           |      |
|                                                                          |                                                         |                                                                                             |      |
|                                                                          |                                                         | 3 Réinitialiser Q Filtrer                                                                   | Clic |
| Liste des manifestations 2 résultat                                      | (5)                                                     | Afficher par: 25 👻                                                                          |      |
|                                                                          |                                                         |                                                                                             |      |
| Championnat de France Park - Etape<br>ROTTINETTE - Championnat de France | 2                                                       | Trottinette - Championnat de France Street - Etape 1<br>TROTTINETTE - Championnat de France |      |
| Organisateur FFRS FEDERA                                                 | TION FRANCAISE DE ROLLER ET SKATEBOARD                  | Organisateur FERE FEDERATION FRANCAISE DE ROLLER ET SKATEBOARD                              |      |
| Dates de la manifestation                                                | 08/02/2025 → 09/02/2025                                 | Dates de la manifestation 08/03/2025 → 09/03/2025                                           |      |
| Dates d'inscription                                                      | Du 18/12/2024 → 03/02/2025                              | Dates d'inscription Du 10/01/2025 → 03/03/2025                                              |      |
| Adresse                                                                  | SKATEPARK DE GERLAND                                    | Adresse HALLE DE GLISSE                                                                     |      |
|                                                                          | PARC NATUREL DE GERLAND<br>24 ALLÉE PIERRE DE COUBERTIN | 343 RUE DE MARQUILLIES<br>59000 LILLE                                                       |      |
| preuves                                                                  | 69007 LYON                                              | Epreuves 👁 Voir                                                                             |      |
|                                                                          |                                                         |                                                                                             |      |
| Documents                                                                | Affiche Manifestation                                   |                                                                                             |      |
|                                                                          |                                                         |                                                                                             |      |
|                                                                          | lnscription Détail >                                    | ♣ Inscription Détail >                                                                      |      |

se the discipline then filter. to find your event

on "Inscription"

| Détail de la manifestatio       | n                                                                                             | Epreuves                         |   |  |
|---------------------------------|-----------------------------------------------------------------------------------------------|----------------------------------|---|--|
| <i>i</i> Informations générales |                                                                                               | L Choix des épreuves             |   |  |
| Organisateur                    | FFRS FEDERATION FRANCAISE DE ROLLER ET SKATEBOARD                                             |                                  |   |  |
| Libelle                         | Championnat de France Park - Etape 2                                                          |                                  |   |  |
| Code                            |                                                                                               |                                  |   |  |
| Modele<br>Data da dábra         | I ROTTINETTE - Championnat de France                                                          | Désasitulatif inseriations       |   |  |
| Date de debut                   | 08/02/2025                                                                                    | Recapitulatif inscriptions       |   |  |
| Date de fin                     | 19/12/2023                                                                                    |                                  |   |  |
| Date de fin d'inscription       | 03/02/2025                                                                                    | Inscriptions saisies             | 1 |  |
| Localisation                    |                                                                                               | Inscriptions en cours de saisies | 0 |  |
| Adresse                         | SKATEPARK DE GERLAND<br>PARC NATUREL DE GERLAND<br>24 ALLÉE PIERRE DE COUBERTIN<br>69007 LYON |                                  |   |  |

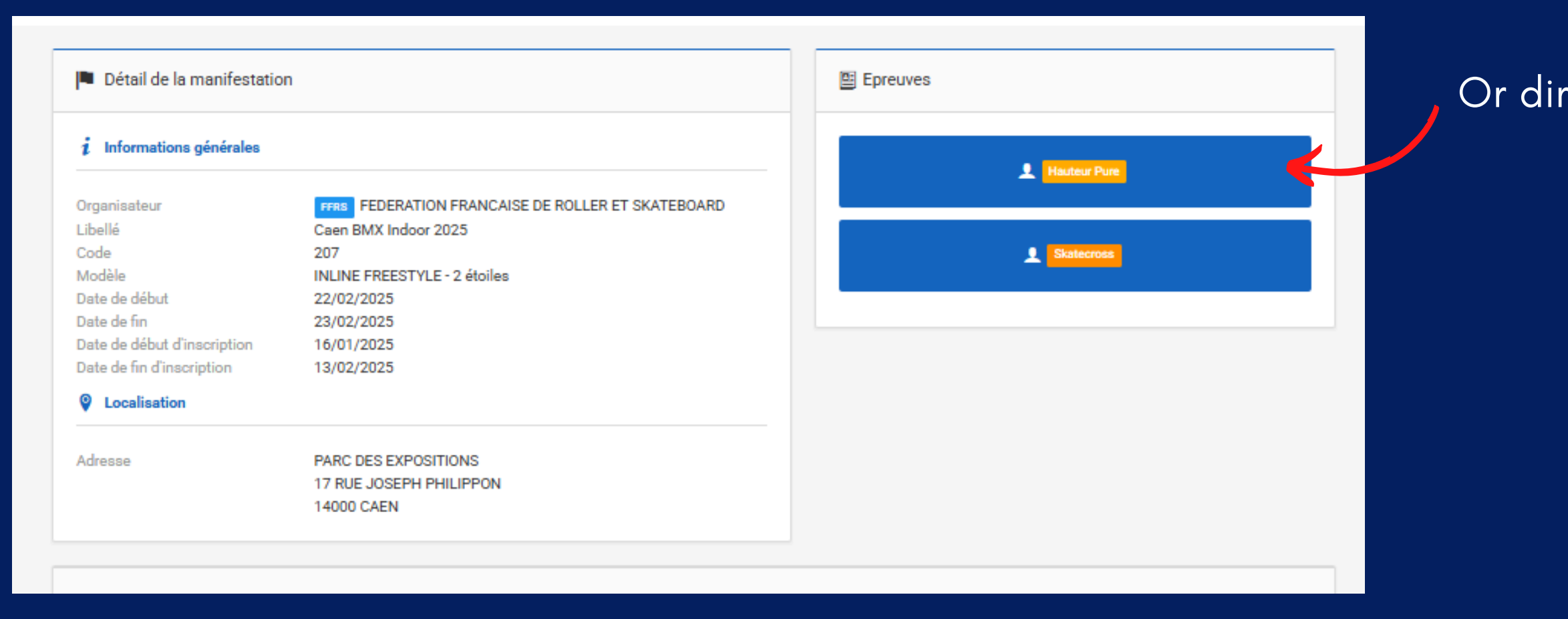

Click on "Choix des épreuves"

Or directly on the sporting events

| Epreuves       |          |
|----------------|----------|
| L Hauteur Pure |          |
| Hauteur Pure   | <b>~</b> |
| U10 Fille      |          |
| U10 Garçon     |          |
| U13 Fille      |          |
| U13 Garçon     |          |
| U16 Fille      |          |
| U16 Garçon     |          |
| U19 Femme      |          |
| U19 Homme      |          |
| Senior Femme   |          |
| Senior Homme   |          |
| L Sat          | ecross   |
|                |          |

Select your category

When you have registered in all sports disciplines and categories, save

| En cours de saisie                                                                                                    |             |
|----------------------------------------------------------------------------------------------------|-------------|
| Attention, aucune licence active ou valide durant l'intégralité de la manifestation.<br>Une assurance journalière sera automatiquement facturée . |             |
| Hauteur Pure                                                                                                    |             |
| Senior Homme                                                                                                    |             |
| < Retour                                                                                                    | Sauvegarder |
|                                                                                                    |             |

|   | ☆ Accueil ▲ Mes informations      | 🕼 Mes Licences 🖾 Mes roller Days 💼 Mes Documents 🖾 Évènements roller Days 👾 Mes commandes |
|---|-----------------------------------|-------------------------------------------------------------------------------------------|
|   | 🕑 Comptabilité 🛛 🏴 Manifestations | 🧱 Calendrier fédéral 👹 Haut-Niveau 😙 Diplomes / Formations ≓ Transferts 🧏 Mes suspensions |
|   |                                   | yroiskajieu                                                                               |
| r |                                   | Attention                                                                                 |
|   | Hauteur Pure Senior Homme         |                                                                                           |
|   | Sexe                              | Annuler Confirmer vidu Compétition, Compétition                                           |
|   | Place(s) restante(s)              | Aucune limite Assurances journalières délivrables , Assurances journalières délivrables , |

| mme                                              |                                                                         |
|--------------------------------------------------|-------------------------------------------------------------------------|
|                                                  |                                                                         |
| f pour Niveau                                    | 35€                                                                     |
| Assurance journalière Compétition internationale | 2.3€                                                                    |
|                                                  | Total : 37.3€                                                           |
|                                                  | ,                                                                       |
| < Retour Enregistrer                             |                                                                         |
|                                                  | nme<br>Fpour Niveau<br>Assurance journalière Compétition internationale |

We warn you that: "your registration requires the purchase of daily insurance"

Click on "Confirmer"

Click on "Enregistrer" to finalize your registration and **proceed to payment** 

12.1

| Détail de la manifestation      |                                                   | Epreuves                           |  |
|---------------------------------|---------------------------------------------------|------------------------------------|--|
| <i>i</i> Informations générales |                                                   | L Hauteur Pure                     |  |
| Organisateur                    | FFRS FEDERATION FRANCAISE DE ROLLER ET SKATEBOARD |                                    |  |
| Libellé                         | Caen BMX Indoor 2025                              |                                    |  |
| Code                            | 207                                               | Skatecross                         |  |
| Modèle                          | INLINE FREESTYLE - 2 étoiles                      |                                    |  |
| Date de début                   | 22/02/2025                                        |                                    |  |
| Date de fin                     | 23/02/2025                                        |                                    |  |
| Date de début d'inscription     | 16/01/2025                                        |                                    |  |
| Date de fin d'inscription       | 13/02/2025                                        | Récapitulatif inscriptions         |  |
| Localisation                    |                                                   |                                    |  |
|                                 |                                                   | Inscriptions saisies 1             |  |
| Adresse                         | PARC DES EXPOSITIONS                              |                                    |  |
|                                 | 17 RUE JOSEPH PHILIPPON                           | Inscriptions en cours de saisies 0 |  |
|                                 | 14000 CAEN                                        |                                    |  |
|                                 |                                                   |                                    |  |
|                                 |                                                   |                                    |  |
|                                 |                                                   |                                    |  |
|                                 |                                                   |                                    |  |
|                                 |                                                   |                                    |  |

< Retour

#### Click on "**Procéder au paiement**"

Then let us guide you to make the payment

You will find it under the tab "manifestations"

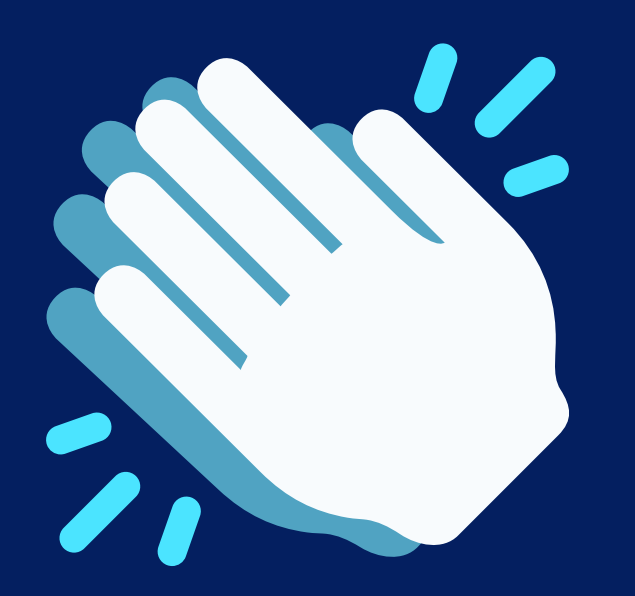

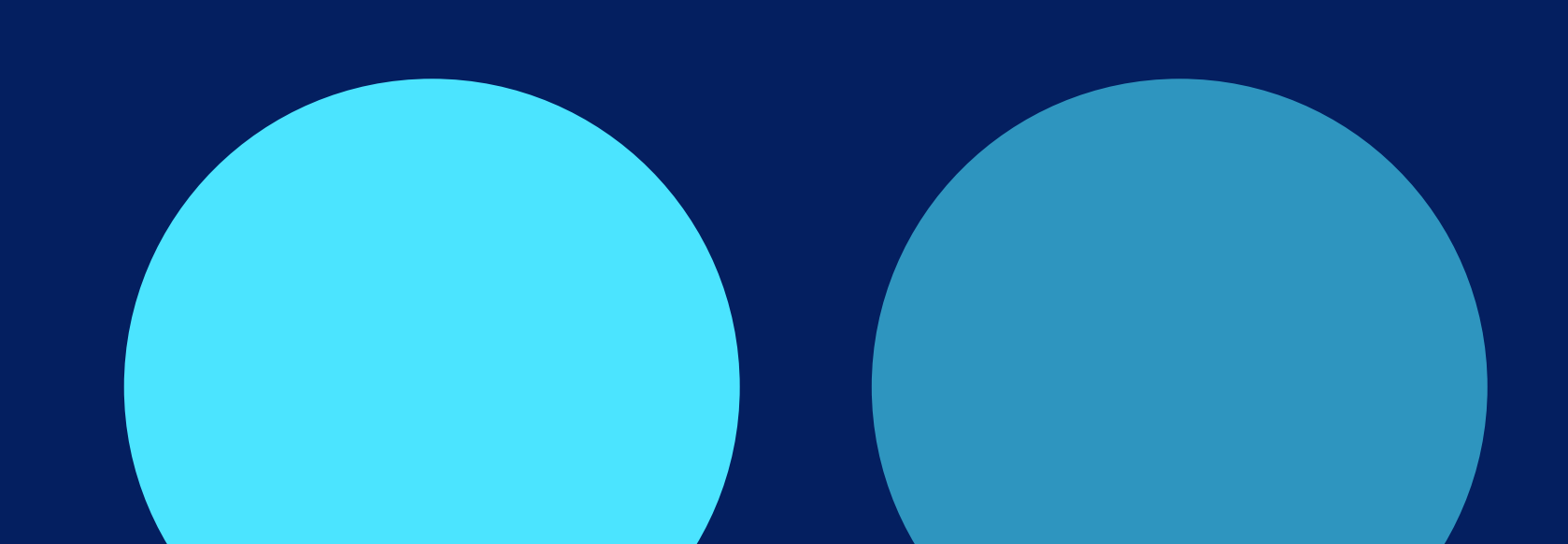

## **AFTER PAYMENT** YOUR REGISTRATION **IS VALIDATED**